# Booker App - Court Bookings

Process Report

Date: 6/12/2023

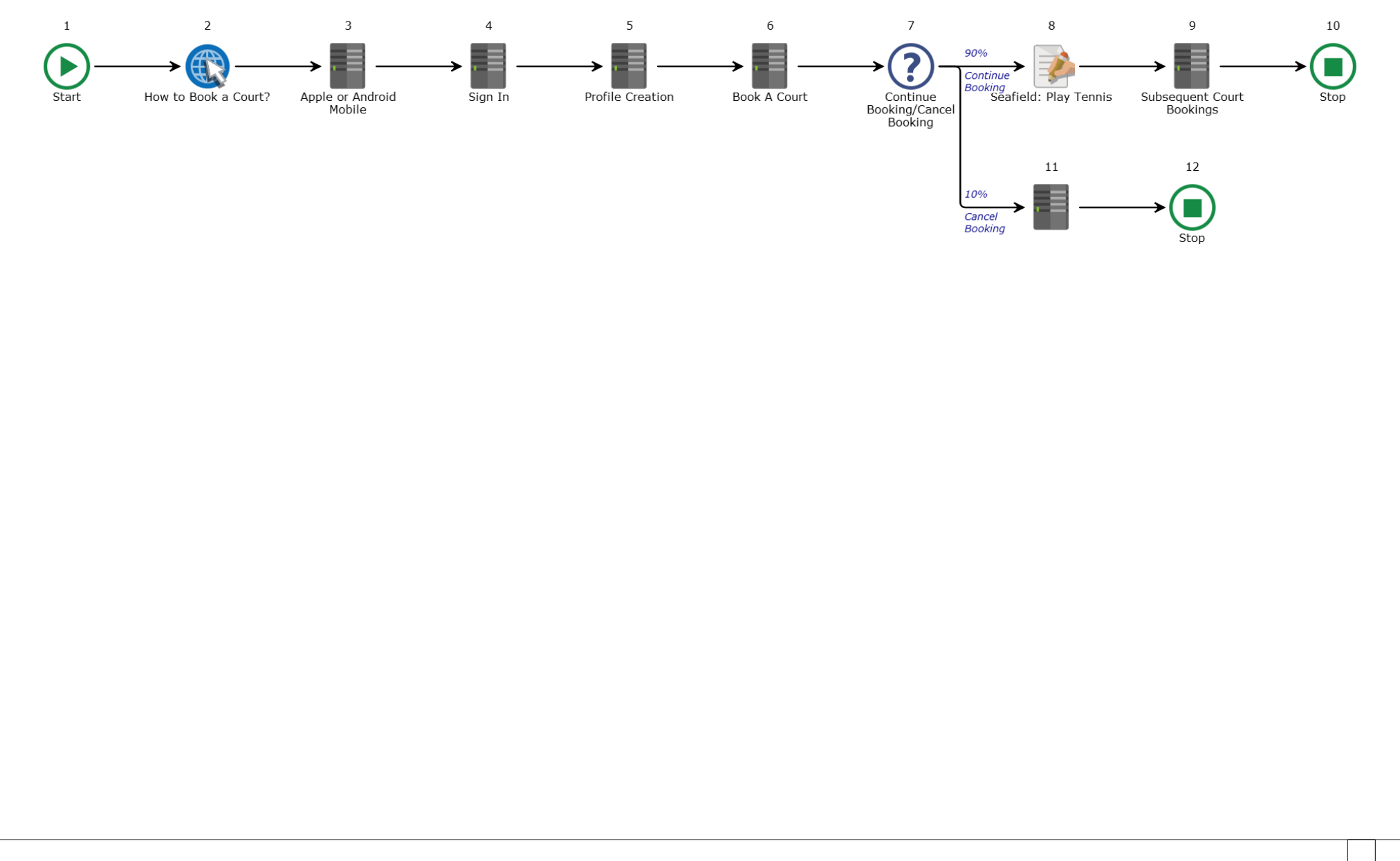

1

# Booker App - Court Bookings

Page 1.1 Horizontal page: 1 Vertical page: 1

## **Booker App - Court Bookings**

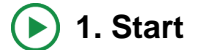

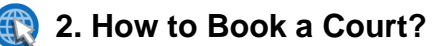

Description E

# HOW TO BOOK A COURT AT SEAFIELD TENNIS COURTS FOR THE 1ST TIME?

To book a tennis court at Seafield (Arrol Drive, Ayr) either as a member or a non-member (member of public) you require to download the Clubspark Booker App from your mobile phone.

#### **TENNIS COURT LOCATIONS:**

Court 1, 2 and 3 are artificial clay courts located at Southpark Road, Ayr (Members Only). Court 4 and 5 are hard courts located at Seafield, Arrol Drive, Ayr (Members and Non-Members).

# 3. Apple or Android Mobile

Description

| DOWNLOAD CLUBSPARK BOOKER APP:                       |
|------------------------------------------------------|
| APPLE:                                               |
|                                                      |
| Click Apple Storemaven icon:                         |
|                                                      |
| Search for Clubspark Booker App:<br>Click download   |
| OR                                                   |
| ANDROID:                                             |
| Click Google Play                                    |
|                                                      |
| Download the Clubspark Booker App:<br>Click Download |

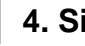

# 4. Sign In

Description

| TO BOOK A COURT YOU MUST SIGN IN WITH YOUR CLURSDARK/LTA DETAILS:                                        |
|----------------------------------------------------------------------------------------------------|
| TO BOOK A COURT TOU MUST SIGN IN WITH TOUR CLUBSPARIVETA DETAILS.                                        |
| Non-Members:                                                                                             |
| 16:47 🗹 🎔 🔹 🙆 📲 🗟 📲                                                                                      |
| Ciub <mark>Spark</mark>                                                                                  |
| BOOKER                                                                                                   |
|                                                                                                    |
| Sign in with your ClubSpark                                                                              |
|                                                                                                    |
| or LIA details                                                                                           |
|                                                                                                    |
| Username                                                                                                 |
|                                                                                                    |
|                                                                                                    |
| Password                                                                                                 |
| I dosword                                                                                                |
|                                                                                                    |
| Cian in                                                                                                  |
| Sign in                                                                                                  |
|                                                                                                    |
| Need on eccent 2 Cinn un                                                                                 |
| Need an account? Sign up                                                                                 |
|                                                                                                    |
|                                                                                                    |
|                                                                                                    |
| ChipSpark                                                                                                |
| Click: Sign Up                                                                                           |
| Click: Sign Up With:                                                                                     |
| OR                                                                                                    |
| LTA (members of other tennis clubs may already have a Booker App LTA login which they could use to login |
| and play at Seafield)                                                                                    |
| Complete the Sign Lin corecept                                                                           |
|                                                                                                    |

| 13:09 🙆 🌂 🕏                                    | হিঃ এট 79% 💼 |
|------------------------------------------------|--------------|
| $\leftarrow$                                   |              |
|                                                |              |
| Sian un with:                                  |              |
| olgii up with.                                 |              |
| Fmail                                          |              |
|                                                |              |
| N 1TA                                          |              |
| K LIA                                          |              |
|                                                |              |
|                                                |              |
|                                                |              |
|                                                | 2            |
|                                                |              |
|                                                |              |
| Enter: Email Address                           |              |
| Enter: Password                                |              |
| Enter: Confirmation of password<br>Click: Next |              |

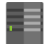

5. Profile Creation

Description

# **CREATE YOUR PROFILE:**

|                                         | - Profile                                                                                                    |        |    |  |  |  |
|-----------------------------------------|----------------------------------------------------------------------------------------------------|--------|----|--|--|--|
|                                         | Please enter your details:                                                                                                    |        |    |  |  |  |
|                                         | First name                                                                                                    |        |    |  |  |  |
|                                         | Last name                                                                                                    |        |    |  |  |  |
|                                         | Email address                                                                                                    |        |    |  |  |  |
|                                         | test@gmail.com                                                                                                    |        |    |  |  |  |
|                                         | Phone number                                                                                                    |        |    |  |  |  |
|                                         | Date of Birth                                                                                                    |        | ~1 |  |  |  |
|                                         | Postcode                                                                                                    |        | 4  |  |  |  |
|                                         | Male                                                                                                    | Female |    |  |  |  |
|                                         | Next                                                                                                    |        |    |  |  |  |
|                                         |                                                                                                    |        |    |  |  |  |
| Ent<br>Ent<br>Ent<br>Ent<br>Sel<br>Clie | ter: First Name<br>ter: Last Name<br>ter: Phone Number<br>ter: Date of Birth<br>ter: Postcode<br>lect: Male or Female<br>ck: Next |        |    |  |  |  |
| De                                      | claration shows:                                                                                                    |        |    |  |  |  |

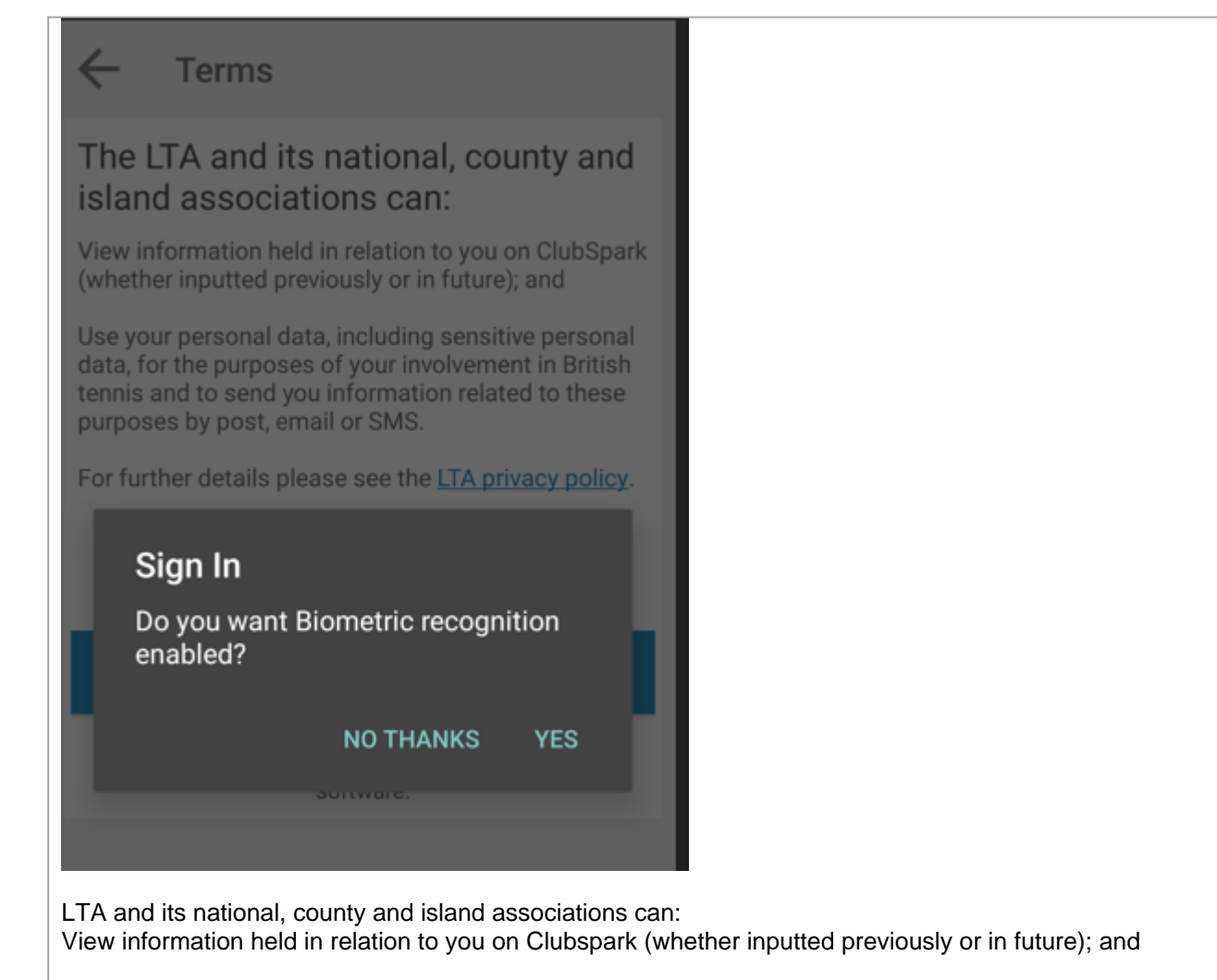

Use your personal data, including sensitive personal data, for the purposes of your involvement in British Tennis and to send you information related to these purposes by postm email or SMS.

Private policy can be viewed and you are required to Click: I agree:

# NO

OR YES

(if you select YES you are asked to tick the boxes regarding offers and if its ok for your data to be passed on).

Thereafter, click SIGN UP

Sign In prompt: Do you want to Biometric recognition enabled?

Select: NO THANKS OR YES

6. Book A Court

Description

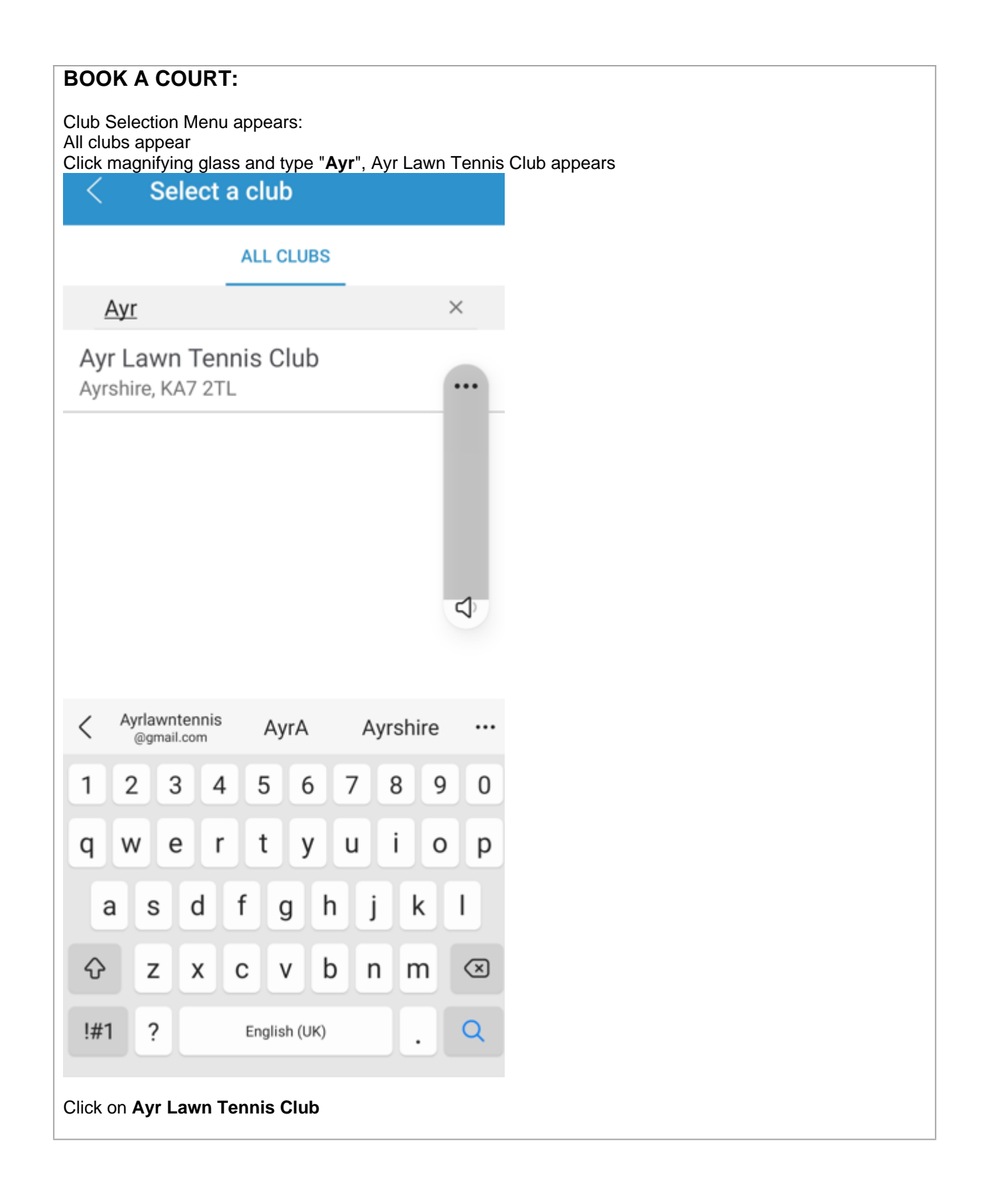

| B     | ookings          |                      | <u></u> |
|-------|------------------|----------------------|---------|
|       | PREVIOUS         | UPCOMING             |         |
|       |                  |                      |         |
|       |                  |                      |         |
|       |                  |                      |         |
|       |                  |                      |         |
|       |                  |                      |         |
|       | There are no upo | oming bookings       |         |
|       | Try refre        | sh again             |         |
|       |                  |                      |         |
|       |                  |                      |         |
|       |                  |                      |         |
|       |                  |                      |         |
|       | BOOKA            | COURT                |         |
|       | BOOKA            |                      |         |
| Click | < Book a Court   | urt to book appears: |         |

| < в     | ook a court                                     |                                             | <u>:</u> |
|---------|-------------------------------------------------|---------------------------------------------|----------|
|         |                                                 |                                             |          |
| et      |                                                 |                                             | 成本       |
|         |                                                 | HAR AN                                      |          |
|         | C A                                             |                                             | R        |
| ⊘ Ayr   | Lawn Tennis Club                                |                                             | D        |
| Any Any | y Court                                         |                                             |          |
| Toc     | day                                             |                                             |          |
|         | Court 1                                         | Court 2                                     |          |
|         | Full, Outdoor, Non-floodlit,<br>Artificial Clay | Full, Outdoor, Floodlit,<br>Artificial Clay | Ful      |
| 09:15   |                                                 |                                             |          |
| 09:30   | ê                                               | ê                                           |          |
| 09:45   | ê                                               | ê                                           |          |
| 10:00   | ê                                               | ê                                           |          |
| 10:15   | ê                                               | ê                                           |          |
| 10:30   | ê                                               | ê                                           |          |
| 10:45   | ê                                               |                                             |          |
|         | I 0                                             | <                                           |          |

|                                                    | Book a court ≗⊟                             |                                                                                                    |                                                                                                   |  |  |  |  |
|----------------------------------------------------|---------------------------------------------|----------------------------------------------------------------------------------------------------|---------------------------------------------------------------------------------------------------|--|--|--|--|
|                                                    |                                             |                                                                                                    |                                                                                                   |  |  |  |  |
| ⊚ Ayr                                              | Lawn Tenr                                   | nis Club                                                                                                    | í                                                                                                 |  |  |  |  |
| An An                                              | y Court                                     |                                                                                                    |                                                                                                   |  |  |  |  |
| ₩e                                                 | ednesday, J                                 | lune 07, 2023                                                                                                    |                                                                                                   |  |  |  |  |
|                                                    |                                             |                                                                                                    |                                                                                                   |  |  |  |  |
|                                                    | ourt 3                                      | Court 4                                                                                                    | Court 5                                                                                           |  |  |  |  |
|                                                    | Ourt 3<br>tdoor, Floodlit,<br>ficial Clay   | Court 4<br>Full, Outdoor, Non-floodlit,<br>Hard                                                                       | Court 5<br>Full, Outdoor, Non<br>Hard                                                             |  |  |  |  |
| 09:15                                              | court 3<br>tdoor, Floodlit,<br>ficial Clay  | Court 4<br>Full, Outdoor, Non-floodlit,<br>Hard                                                                       | Court 5<br>Full, Outdoor, Non<br>Hard                                                             |  |  |  |  |
| 09:15                                              | court 3<br>tdoor, Floodlit,<br>fricial Clay | Court 4<br>Full, Outdoor, Non-floodlit,<br>Hard<br>From £2.50<br>From £2.50                                           | Court 5<br>Full, Outdoor, Non<br>Hard<br>From £2.<br>From £2.                                     |  |  |  |  |
| 09:15<br>09:30<br>09:45                            | court 3<br>tdoor, Floodlit,<br>fricial Clay | Court 4<br>Full, Outdoor, Non-floodlit,<br>Hard<br>From £2.50<br>From £2.50<br>From £2.50                             | Court 5<br>Full, Outdoor, Non<br>Hard<br>From £2.<br>From £2.<br>From £2.                         |  |  |  |  |
| 09:15<br>09:30<br>09:45<br>10:00                   | court 3<br>tdoor, Floodlit,<br>fricial Clay | Court 4<br>Full, Outdoor, Non-floodlit,<br>Hard<br>From £2.50<br>From £2.50<br>From £2.50<br>From £2.50               | Court 5<br>Full, Outdoor, Non<br>Hard<br>From £2.<br>From £2.<br>From £2.<br>From £2.             |  |  |  |  |
| 09:15<br>09:30<br>09:45<br>10:00<br>10:15          | iourt 3<br>tdoor, Floodlit,<br>ficial Clay  | Court 4<br>Full, Outdoor, Non-floodlit,<br>Hard<br>From £2.50<br>From £2.50<br>From £2.50<br>From £2.50               | Court 5<br>Full, Outdoor, Non<br>Hard<br>From £2.<br>From £2.<br>From £2.<br>From £2.             |  |  |  |  |
| 09:15<br>09:30<br>09:45<br>10:00<br>10:15<br>10:30 | Court 3<br>tdoor, Floodlit,<br>ficial Clay  | Court 4<br>Full, Outdoor, Non-floodlit,<br>Hard<br>From £2.50<br>From £2.50<br>From £2.50<br>From £2.50<br>From £2.50 | Court 5<br>Full, Outdoor, Non<br>Hard<br>From £2.<br>From £2.<br>From £2.<br>From £2.<br>From £2. |  |  |  |  |

#### Venue is prepopulated: Ayr Lawn Tennis Club

Any Court: if you press this various options are shown (these are ALL available to Members and only "Any Hard", "Court 4" or "Court 5" for Non-Members - Court 1 2 and 3 are all padlocked and unable to be booked by a non-member):

- Any Court
- Any Artificial Clay (Southpark Road, Ayr)
- Any Hard (Seafield, Arrol Drive, Ayr)
- Court 1 (Artificial Clay) (Southpark Road, Ayr)
- Court 2 (Artificial Clay) (Southpark Road, Ayr)
- Court 3 (Artificial Clay) (Southpark Road, Ayr)
- Court 4 (Hard) (Seafield, Arrol Drive, Ayr)
- Court 5 (Hard) (Seafield, Arrol Drive, Ayr)

Court 4 and 5 shows on the Booker App from £2.50 per 15 minutes, the minimum booking duration is 60 minutes for Seafield (Arrol Drive, Ayr) and therefore price for court hire is £10.00 per hour. Any court can be booked by members for free as part of their membership subscription.

| <  | Book a court              | 000    |  |
|----|---------------------------|--------|--|
|    |                           |        |  |
|    | Choose a court            |        |  |
|    | Any Court                 |        |  |
|    | Any Artificial Clay       |        |  |
| A  | Any Hard                  |        |  |
| F  | Court 1 (Artificial Clay) |        |  |
| I. | Court 2 (Artificial Clay) |        |  |
| ł. | Court 3 (Artificial Clay) | Fu     |  |
|    | Court 4 (Hard)            |        |  |
|    | Court 5 (Hard)            |        |  |
|    |                           | CANCEL |  |
| 10 | :15                       | â      |  |
| 10 | 1:30                      | 0      |  |

Click on the **Calendar** and select any day up to 7 days in advance - 1 booking slot per day can be made.

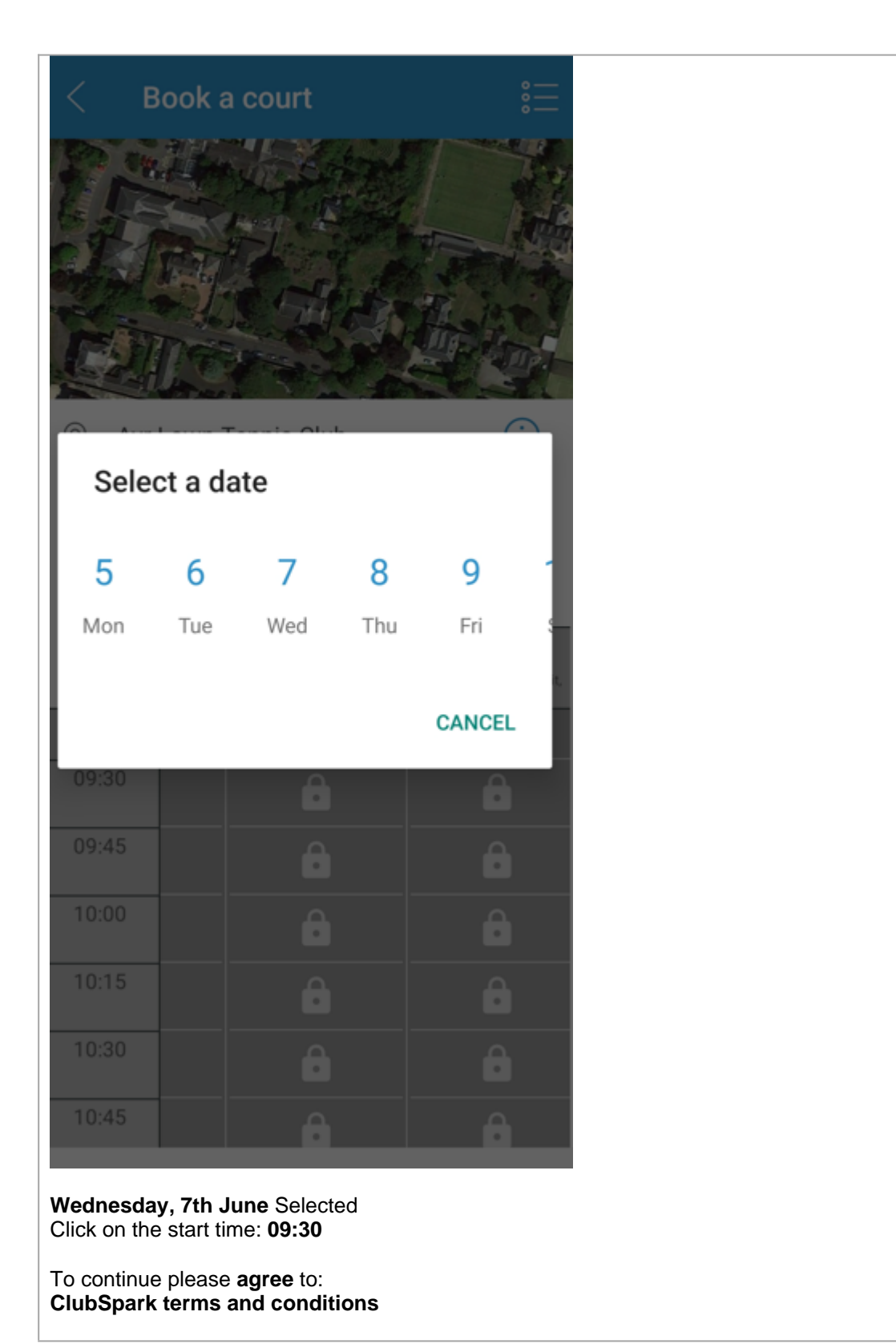

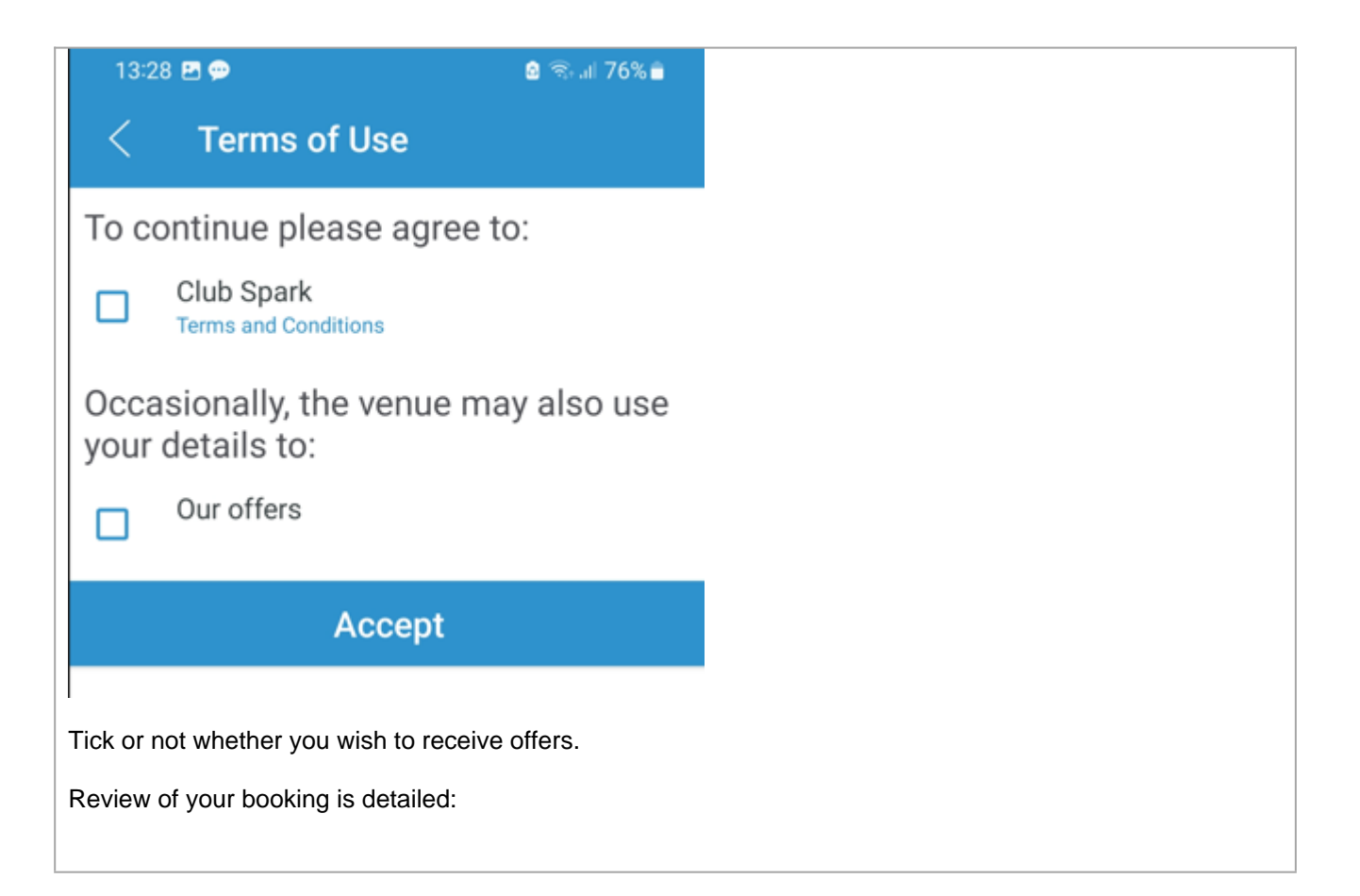

| 13:29 🖪 💬                                  | 🛛 🗟 al 76% 🗖                                                              |                                                              |
|--------------------------------------------|---------------------------------------------------------------------------|--------------------------------------------------------------|
| ← R                                        | eview your booking                                                        |                                                              |
| Booking detail                             | s                                                                         |                                                              |
| Court 4, Wed<br>09:30                      | nesday, June 07, 2023 at                                                  |                                                              |
| 60 mins                                    | $\oplus$ $\bigcirc$                                                       |                                                              |
| 1 Participant                              | Add                                                                       |                                                              |
| Cost breakdow                              | vn                                                                        |                                                              |
| Court cost                                 | £10.00                                                                    |                                                              |
| TOTAL COST                                 | £10.00                                                                    |                                                              |
|                                            |                                                                           |                                                              |
|                                            |                                                                           |                                                              |
|                                            |                                                                           |                                                              |
|                                            |                                                                           |                                                              |
|                                            |                                                                           |                                                              |
|                                            |                                                                           |                                                              |
|                                            |                                                                           |                                                              |
| Pay with 🤇                                 | Pay Pay with card                                                         |                                                              |
| ,                                          | ,                                                                         |                                                              |
|                                            |                                                                           |                                                              |
| £10.00 for the hou                         | Arroi Drive, Ayr), Wednesday, June<br>ur for Non Members or free to Membe | 07, 2023 at 09:30 (all bookings are for 1 hour and cost ers) |
| Click the ADD but                          | tton to add participants and the + syr                                    | nbol in the top right corner                                 |
| Enter Last Name<br>Select membersh         | io status: <b>Member</b> or <b>Guest</b>                                  |                                                              |
| Click the <b>Tick</b><br>Repeat up to a ma | aximum of 4 times                                                         |                                                              |
| (Your name will a                          | ppear 1st as the person making the l                                      | pooking)                                                     |

| 13:32 🖻 💬                                 |                                  | 💩 🖘 al 76% 🗎 |
|-------------------------------------------|----------------------------------|--------------|
| $\leftarrow$                              | Participants                     |              |
| A                                         | dd a maximum of 4                |              |
| Mr Test C                                 | ase1                             | Guest        |
| 🗹 test 2                                  |                                  | Guest        |
| 🗸 test3 test                              | 3                                | Guest        |
| 🗹 test4 test                              | 4                                | Guest        |
|                                           |                                  |              |
| To Make Payment or<br>Click: Pay with Goo | f: £10.00<br>gle Pay or Pay With | Card:        |
| I Chose Pay with Ca                       | ırd:                             |              |

| ← Review your bo                  | oking                         |
|-----------------------------------|-------------------------------|
| Booking details                   |                               |
| Court 4, Wednesday, June<br>09:30 | 07, 2023 at                   |
| 60 mins                           | $\oplus$ $\bigcirc$           |
| 4 Participants                    | Edit                          |
| Cost breakdown                    |                               |
| Court cost                        | £10.00                        |
| TOTAL COST                        | £10.00                        |
|                                   |                               |
|                                   |                               |
|                                   |                               |
|                                   |                               |
|                                   | (                             |
| Confirm                           | Cancel                        |
| nter your card details            |                               |
| lick Confirm                      | will be sent to the <b>en</b> |

| ALIC                                                                                                    |
|----------------------------------------------------------------------------------------------------|
| Your booking has been confirmed.                                                                                                    |
| 10 June 2023                                                                                                    |
| O8:15 to 09:15                                                                                                    |
| Court 4                                                                                                    |
| Your email address                                                                                                    |
| Sea field                                                                                                    |
| £10                                                                                                    |
| Paid £10.00 (Credit / Debit Card)                                                                                                    |
| Your PIN code                                                                                                    |
| We've generated a unique <i>PIN code</i> for your tennis session at Ayr Lawn Tennis Club.<br>Simply type your code into the keypad at the entry gate to gain access to the venue. |
| 6157                                                                                                    |

| stripe             | Ayr<br>to m           | Lawn Tennis Clu<br>e   ~              | <b>b</b> 12:15                | :    |
|--------------------|-----------------------|---------------------------------------|-------------------------------|------|
|                    |                       |                                       |                               |      |
|                    | Recei                 | pt from Ayr Lawn Te                   | ennis Club                    |      |
| Receipt #1386-9252 |                       |                                       |                               |      |
|                    | AMOUNT PAID<br>£10.00 | DATE PAID<br>Jun 8, 2023, 12:15:45 PM | PAYMENT METHOD<br>VISA - 8040 |      |
| SUMMAJ             | RY                    |                                       |                               |      |
| Sea fi             | eld                   |                                       | £1                            | 0.00 |
| Amou               | int charged           |                                       | £1                            | 0.00 |
|                    |                       |                                       |                               |      |
|                    |                       |                                       |                               |      |

# 7. Continue Booking/Cancel Booking

| P | Conditions       | Frequencies |
|---|------------------|-------------|
|   | Continue Booking | 90          |
|   | Cancel Booking   | 10          |

Description

# **CONTINUE OR CANCEL BOOKING:**

If continuing, proceed to Seafield Courts at the date and time of your booking and enjoy your game!

OR

## LOGIN TO BOOKER APP TO CANCEL:

(Please remember if you can't make your booking to cancel it, thereby allowing someone else to potentially use the court time.)

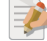

# 8. Seafield: Play Tennis

Description

# SEAFIELD: PLAY TENNIS:

Proceed along the path towards the electronic smart gate opposite the Bowling Clubhouse, Arrol Drive, Ayr:

Enter your gate code: **XXXX** The electronic gate will open and allow you access to the Courts. (This code is valid 5 minutes before and 5 minutes after the allotted booking time.)

PLEASE ENSURE YOU PLAY ON THE COURT YOU BOOKED: Court 4 OR Court 5.

**RULES REMINDER:** 

- PLEASE WEAR APPROPRIATE TENNIS FOOTWEAR.
- PLEASE BE RESPECTFUL OF OUR NEIGHBOURS.
- PLEASE ENSURE THE SMART GATE IS CLOSED AND LOCKED PRIOR TO LEAVING THE COURTS.

**ENJOY YOUR GAME!** 

# 9. Subsequent Court Bookings

Description

## SUBSEQUENT COURT BOOKINGS:

After the initial set-up of the Booker App, court booking is simple:

Click the Booker App Enter username and password

| 10 | 5:47 🖪 | y     |            | Ľ           |             | 6            | <b>भ</b> ित् | • III 36 | % 🛢 |
|----|--------|-------|------------|-------------|-------------|--------------|--------------|----------|-----|
|    |        |       | Cl         | ub<br>Boo   | Spa<br>DKER | ırk          |              |          |     |
|    | S      | ign i | n wi<br>or | th y<br>LTA | our<br>det  | Club<br>ails | Spa          | rk       | (   |
|    | Use    | rnan  | ne         |             |             |              |              |          |     |
|    | Pas    | SWO   | rd         |             |             |              |              |          |     |
|    |        |       |            | Sig         | n in        |              |              |          |     |
|    | NL     | hoo   | ana        |             | unt         |              |              | n        |     |
|    |        | Ō     |            | 63          |             | Q            | ণ            | à        |     |
| 1  | 2      | 3     | 4          | 5           | 6           | 7            | 8            | 9        | 0   |
| a  |        | ~     | -          | +           | v           |              | ;            | ~        | n   |

| Воо               | kings                              | ණ                                   |
|-------------------|------------------------------------|-------------------------------------|
|                   | PREVIOUS                           | UPCOMING                            |
|                   |                                    |                                     |
|                   |                                    |                                     |
|                   |                                    |                                     |
|                   |                                    |                                     |
|                   |                                    |                                     |
| -                 | There are no upc                   | oming bookings                      |
|                   | Try refre                          | sh again                            |
|                   |                                    |                                     |
|                   |                                    |                                     |
|                   |                                    |                                     |
|                   |                                    |                                     |
|                   |                                    |                                     |
|                   | воок а                             | COURT                               |
| Click B<br>Select | ook a Court<br>Court Type or Court | Number 1 to 5 (All Memb             |
| Click or<br>made. | n the <b>Calendar</b> and s        | elect <b>date</b> up to 7 days in a |

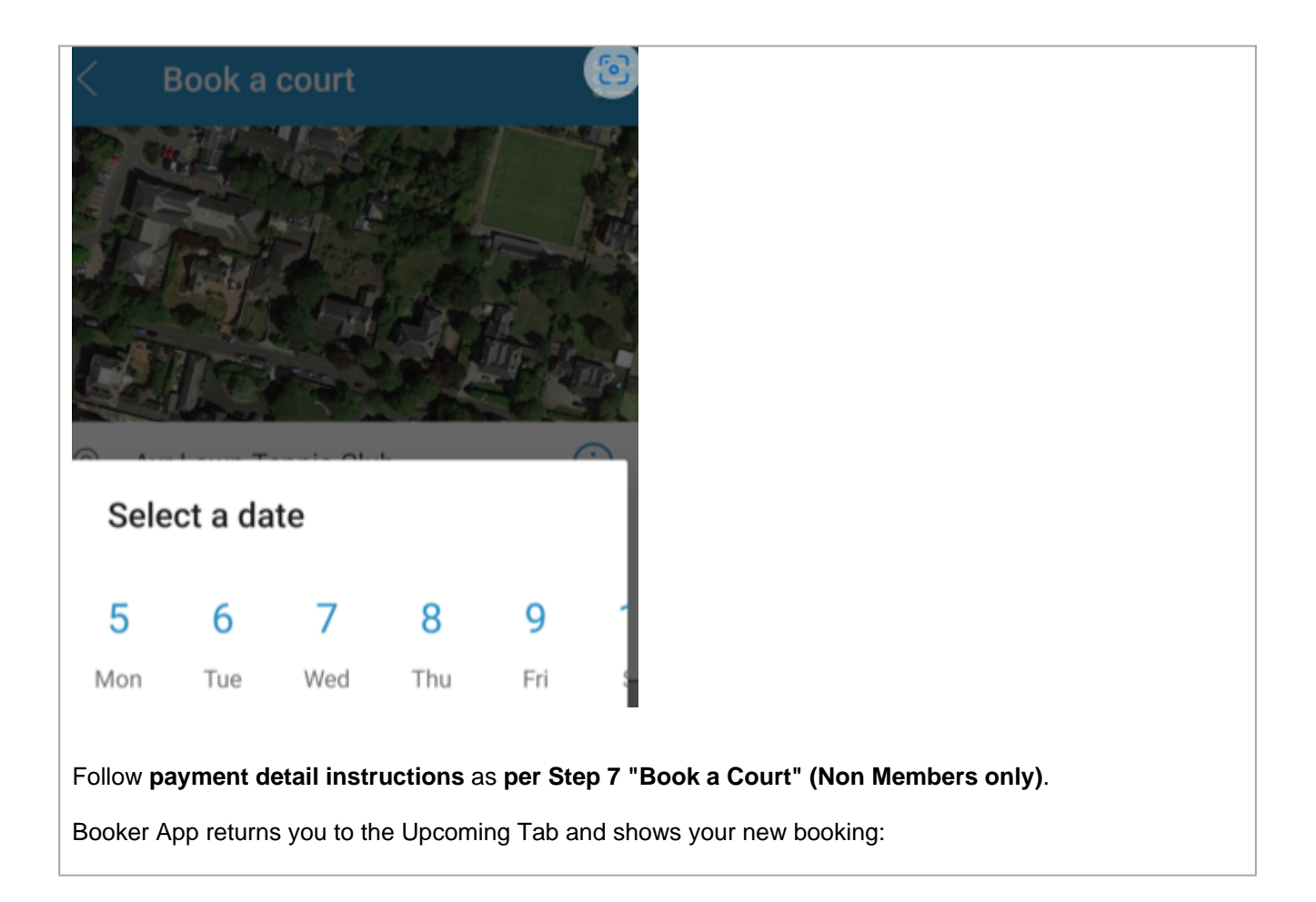

| Book  | kings                             |                      |        |
|-------|-----------------------------------|----------------------|--------|
|       | PREVIOUS                          | UPCOMI               | NG     |
| TODAY |                                   |                      |        |
| 09:1  | Court 1<br>Ayr Lawn T<br>CANCELLE | ennis Club<br>D Free |        |
| SUNDA | Y, JUN 11, 2023                   |                      |        |
| 13:0  | Court 1<br>Ayr Lawn T<br>Free     | ennis Club<br>P      | PIN: ( |
|       | ВООК А С                          | COURT                |        |

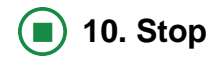

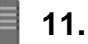

Description

CANCELLING YOUR BOOKING AND OBTAINING A REFUND:

If for whatever reason you require to cancel your booking, e.g. weather is unsuitable to play tennis, you may do so by logging into the Booker App. Enter your usename and password This will take you to the page Upcoming Bookings: **Bookings** PREVIOUS UPCOMING TODAY Court 4 Ayr Lawn Tennis Club CANCELLED Free TOMORROW Court 4 Ayr Lawn Tennis Club CANCELLED Free SUNDAY, JUN 11, 2023 Court 1 Ayr Lawn Tennis Club Free PIN: Active Courts show **GREEN** and cancelled Courts show **RED**.

| Booking Details <                                                                                                    |
|----------------------------------------------------------------------------------------------------|
| t directions                                                                                                    |
| r Lawn Tennis Club                                                                                                    |
| outhpark Road, Ayrshire, Scotland South,<br>7 2TL                                                                                                    |
| ps://clubspark.lta.org.uk<br>rlawntennisclub C                                                                                                    |
| ] Today                                                                                                    |
| 19:00 - 20:00                                                                                                    |
| Court 4 (Hard)                                                                                                    |
| Free                                                                                                    |
|                                                                                                    |
| ticipants<br>nne Feggans (Member)                                                                                                    |
| Cancel booking                                                                                                    |
| ck on the booking you wish to cancel and it takes you to the booking screen where there is a red button to<br>ncel Booking'. Press cancel booking and you will receive a message asking if your sure you wish to<br>ncel this booking |

If you select Confirm, the App returns you to the **UPCOMING BOOKING PAGE** and the start time circle goes **RED** and shows **CANCELLED** below your Court number (Members). Non Members will receive a refund which will be made to you on the card that you paid the booking fee with and the court will have been cancelled and it will show the same message as shown for Members on the **UPCOMING BOOKING PAGE**.

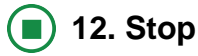

Description

# CANCEL YOUR COURT BOOKING:

Login to BOOKER APP: Enter: username Enter: password

Takes you to Upcoming Bookings

If you no longer wish to book the court, click on the relevant booking Court 4 7th June at 09:30 for 1 hour Click Cancel Booking (Non Member bookings cancelled less than 24 hours prior to the booking will not be refunded the court fee).

A pop up asks are you sure you would like to cancel your booking? Click: CONFIRM

The booking will display as CANCELLED.

Cancelled courts are shown in RED and active court bookings in GREEN.